# คู่มือการใช้ "BUDDHAM ONLINE" สำหรับ Student การเลือกวิชาเรียน (Enrolment key) Username ที่ได้สมัครไว้แล้ว

#### \*\*\*\*\*\*

### 1. การเข้าสู่ระบบ

- 1.1 เข้าสู่หน้าเบราเซอร์ <u>https://buddham.online</u>
- 1.2 การเข้าสู่ระบบ (Log in)

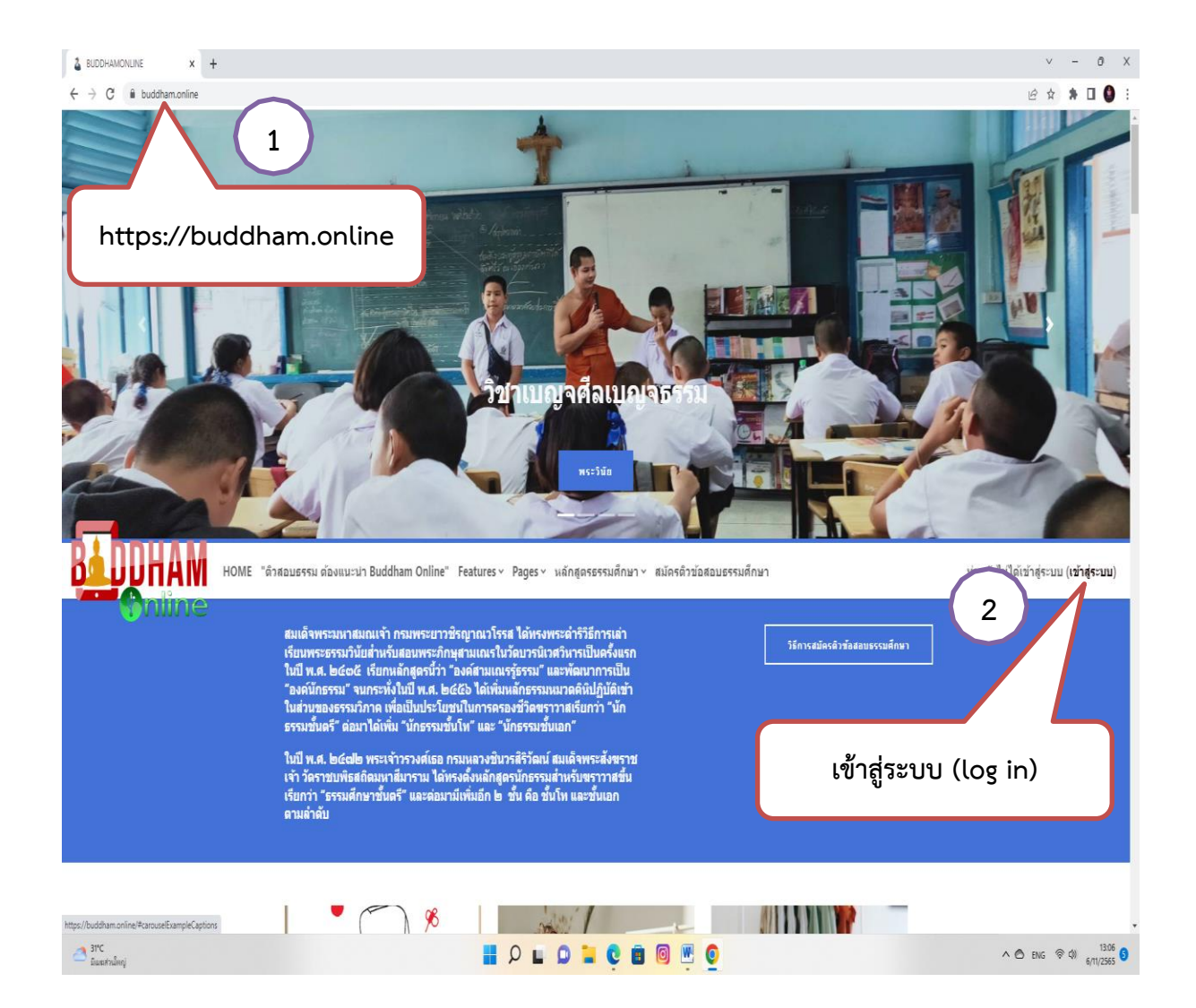

- 2 ชื่อผู้ใช้ (Username) ข้อผู้ไข่ 3 4 รพัสผ่าน เข้าสู่ระบบ อื่มรหัสผ่าน ? เข้าสู่ระบบ (Lon in) รหัสผ่าน (Username) ท่านเข้ามาที่นี่เป็นครั้งแรกหรือไม่ สวัสดี กรุณาสมัครสมาชิกใหม่เพื่อที่คุณจะสามารถ เข้าไปยังบทเรียนต่างๆใต้ในแต่ละ รายวิชานั้นอาจจะต้องการ รหัสผ่านซึ่งคุณยังไม่จำเป็นต้องไปกังวลจนกว่าจะได้เป็น สมาชิกแล้วกรณาทำตามขั้นตอนต่อไปนี้ 1. กรอกแบบฟอร์บสมัครสบานึกใหม่ 2. ระบบจะทำการส่งอีเมลไปยังอีเมลที่คุณให้ไว้ 3. อ่านอีเมล จากนั้นคลึกที่ ดังก์ในอีเมลนั้น 4. เมื่อคลิกแล้วบัญนี่ผู้ไข่ของคุณจะได้รับการยื่นยันสามารถล็อกอินเข้าสู่ระบบได้ ทันที ทมก 5. เลือกรายวิชาที่ต่องการเข้าไปเรียน 6. ถ้าหากมีการถามให้ได้หรัสโนการเข้าเรียน ให้กรอกรหัสที่อาจารย์ของคุณให้ไว้ 7. นับจากนี้คุณสามารถเข้าไปศึกษาและท่ากิจกรรมในแต่ละรายวิชาได้ โดยครั้ง ต่อไปเพียงแต่ได้ชื่อผู้ใช่ (username) และรหัสผ่าน (password)จากหน้านี้ สมัครเป็นสมาชิก บุคคลทั่วไปสามารถเข้าชมได้เฉพาะรายวิชาที่มี สัญลักษณ์หน้าคนติดอยู่ นั่นคือ อนุญาตให้บุคคล ทั่วไปเข้าศึกษาได้ นอกนั้น สำหรับท่านที่เป็น 1 สมาชิกเท่านั้น เข้าสู่ระบบในฐานะบุคคลทั่วไป เปลี่ยนภาษา Cookies notice Thai (th) 🛩 (Language) 📕 🔎 🖬 🥥 🐂 💽 🔳 🔍 🌍
- 2. เปลี่ยนภาษา แล้วใส่ Username (ชื่อผู้ใช้) และ Password (รหัสผ่าน) เพื่อเข้าสู่ระบบ

|               |                           |                 |          |                   |                             |          | (แก้ไข)    |            |
|---------------|---------------------------|-----------------|----------|-------------------|-----------------------------|----------|------------|------------|
| × 🕲 แก้เป็ดม่ | ×   +                     |                 |          |                   |                             |          |            |            |
| am.online/my/ |                           |                 |          |                   |                             |          |            |            |
|               | Welcome, N                | /เทิดุณ! 🤞      |          |                   |                             |          |            |            |
|               | Timeline<br>Next 7 days ~ | Sort by dates v |          | Sea               | rch by activity type or nam | e        |            | คลิกชื่อ   |
|               |                           |                 |          | No in-progress of | ourses                      |          |            | (Profile)  |
|               | Calendar<br>All courses @ |                 |          |                   |                             |          | New event  | $\bigcirc$ |
|               | - October                 |                 |          | November          | 2022                        |          | December 🛏 |            |
|               | Mon                       | Tue<br>1        | Wed<br>2 | Thu<br>3          | Fri<br>4                    | Sat<br>5 | Sun        |            |
|               | 7                         | 8               | 9        | 10                | 11                          | 12       | 13         |            |
|               | 14                        | 15              | 16       | 17                | 18                          | 19       | 20         |            |

3.

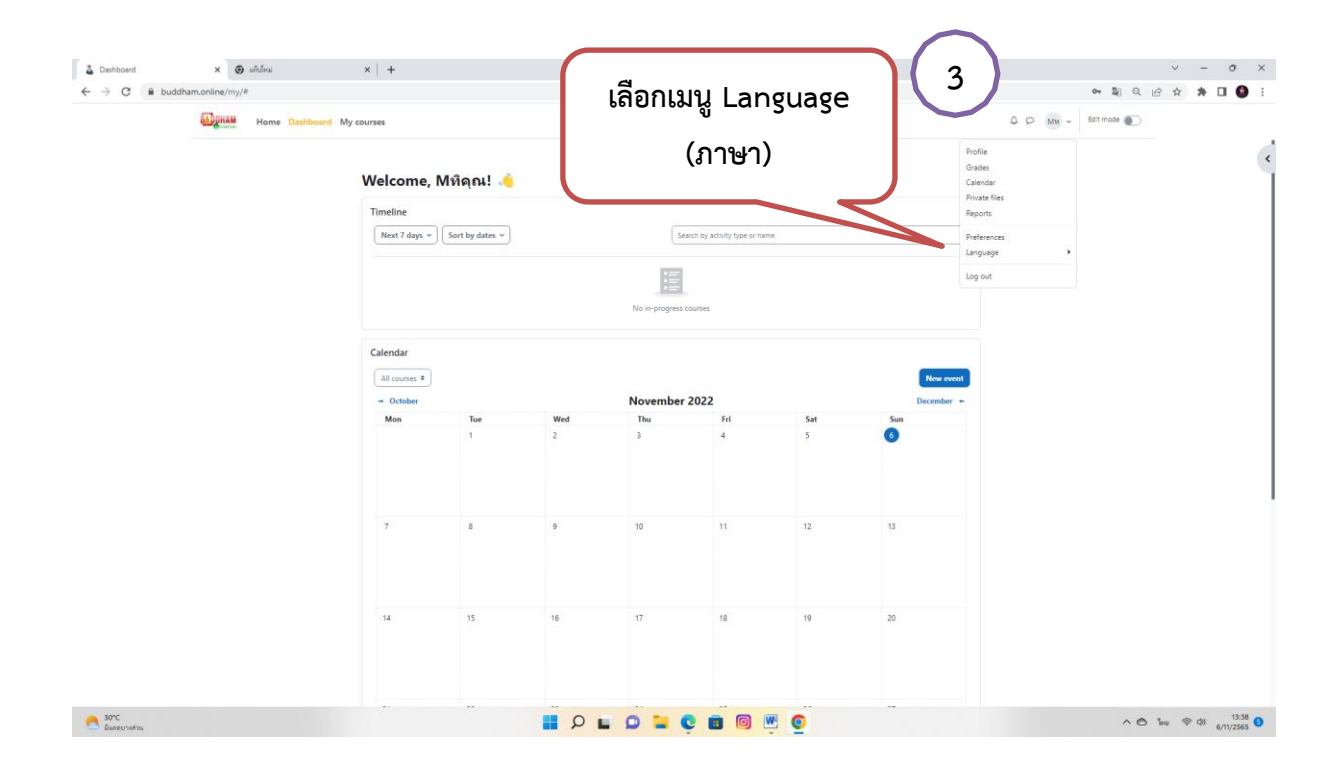

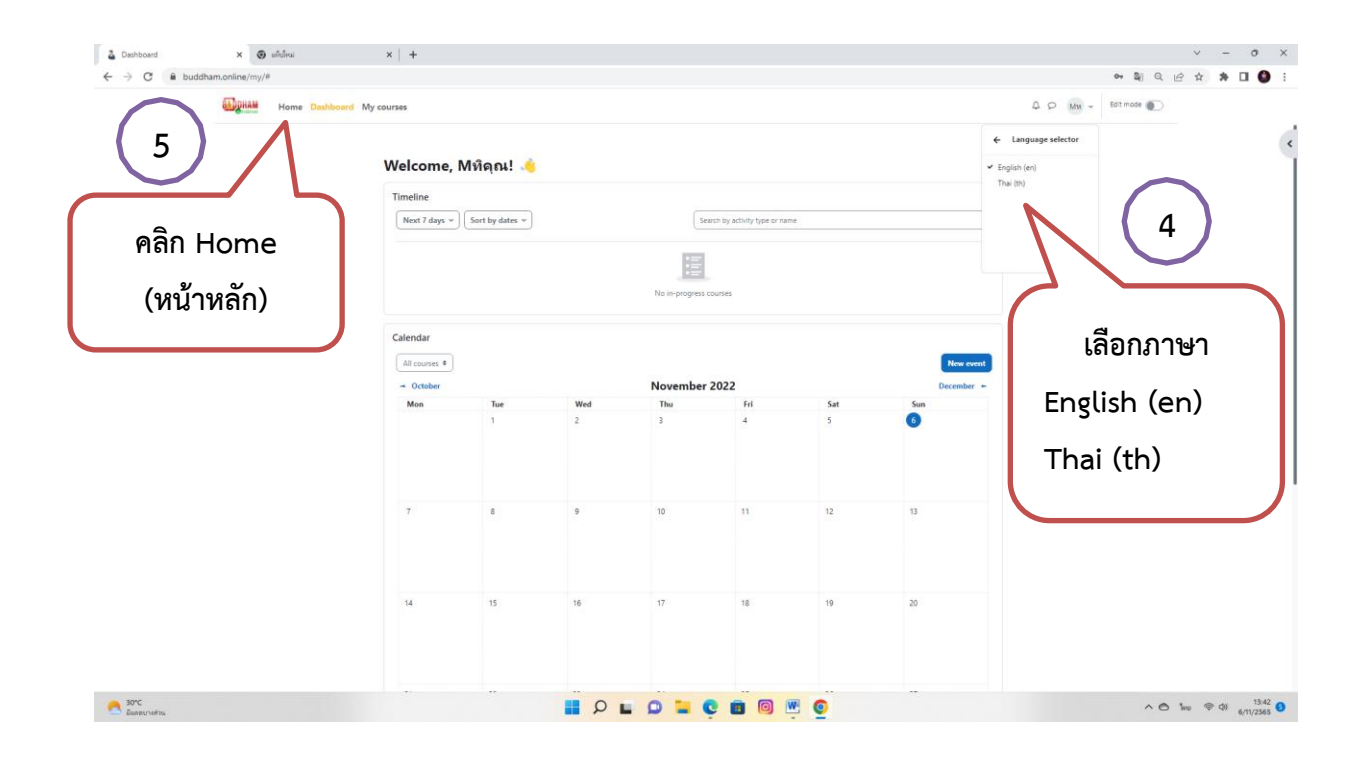

### 4. การเข้าสู่หลักสูตร

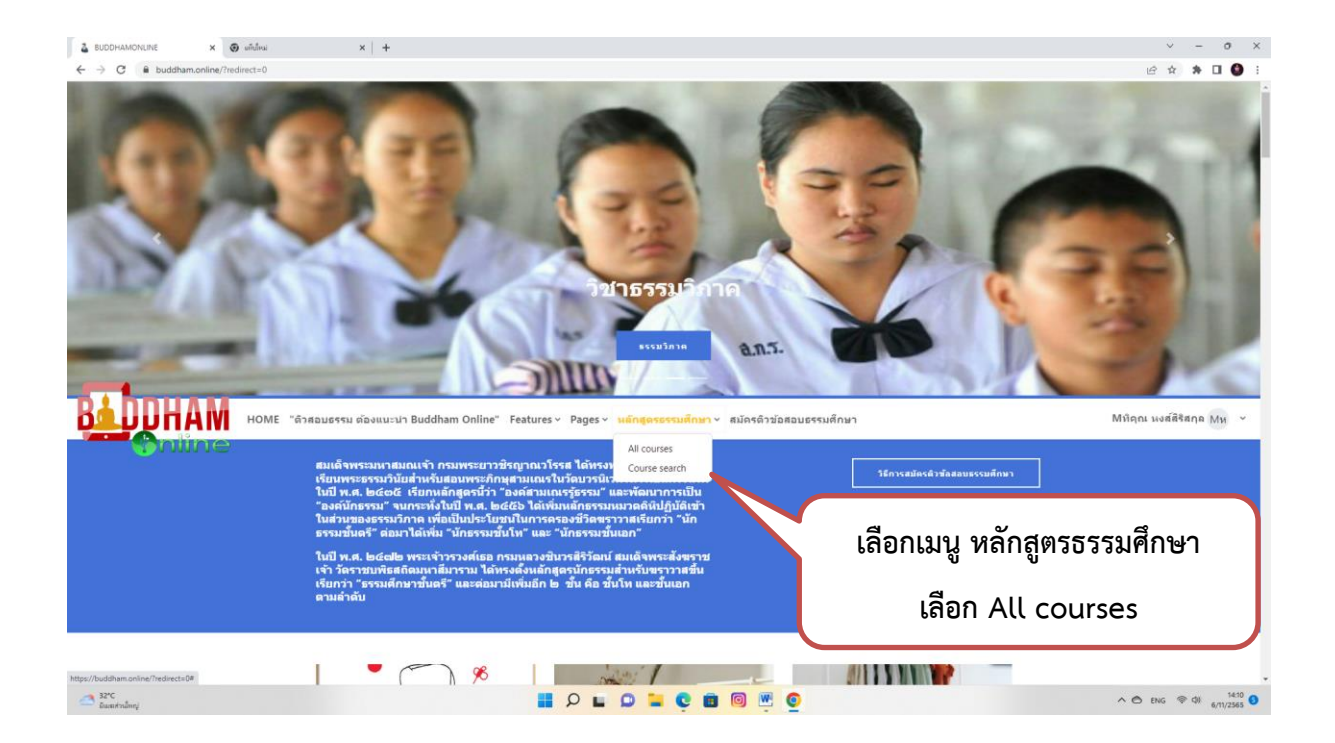

## 5. การเลือกวิชา

| BUCHINE OFFICERATION X V INDUK X +                                                                                                    | ~  | -  | 0  | × |
|----------------------------------------------------------------------------------------------------|----|----|----|---|
| ← → C     B buddham.online/course/index.php?lang=th     LP       Sillinguate     Brief descent of the second of the second of the s | \$ | *  |    |   |
| และอุณาสา และกามการรายการรายการรายการรายการรายการรายการรายการรายการรายการรายการรายการรายการรายการรายการรายการรา                                                                                                    | 4  | 10 | Ми | v |
| แหลดวบดุม / รายวิชาที่หมด                                                                                                    |    |    |    | < |
| BUDDHAMONLINE                                                                                                    |    |    |    |   |
| P references                                                                                                    |    |    |    |   |
|                                                                                                    |    |    |    |   |
| soušovaš (1)                                                                                                    |    |    |    |   |
| ธรรมศึกษาโท                                                                                                    |    |    |    |   |
|                                                                                                    |    |    |    |   |
| เลือกเมนู ธรรมศึกษาตรี                                                                                                    |    |    |    |   |
|                                                                                                    |    |    |    |   |

|                         | f 🗴 0 in 🙁 🚥    |   |
|-------------------------|-----------------|---|
|                         |                 |   |
| 32°C<br>ជ័យនាក់ករដំពាញ់ | 📕 🔎 🖬 🔍 🖬 🧐 🖷 🧕 | ^ |
|                         |                 |   |

| <ul> <li>▲ BD_Online stutenslewus</li> <li>← → C</li></ul> | x 🚳 uńdnu x +<br>Ine/course/index.php?categoryid=2                                        | v – o x<br>@ ☆ ★ □ ❹ : |
|------------------------------------------------------------|-------------------------------------------------------------------------------------------|------------------------|
| <b>สมอุหลม</b> หน่วงเข้ก แต                                | ผงตาบคุม วิชาเรียนของดัน                                                                  | A O Mu -               |
|                                                            | รรมศึกษาตรี<br>รรมศึกษาตรี<br>รรมศึกษาตรี<br>เลือกเมนู ประถมตรี<br>เมือบแตรี<br>ออนซี     |                        |
|                                                            | ມູຄຄາ້ວ່າໄມ່ສຳ<br>> ລາຍຜູ້ເຄີຍກົມຮາຍທີ່ກາ<br>ກາວເມີດທ່ານາກ ໃນກັບຄ<br>ກາວເມີດທ່ານາກ ໃນກັບຄ | 0                      |
| 32°C                                                       |                                                                                           | ^                      |

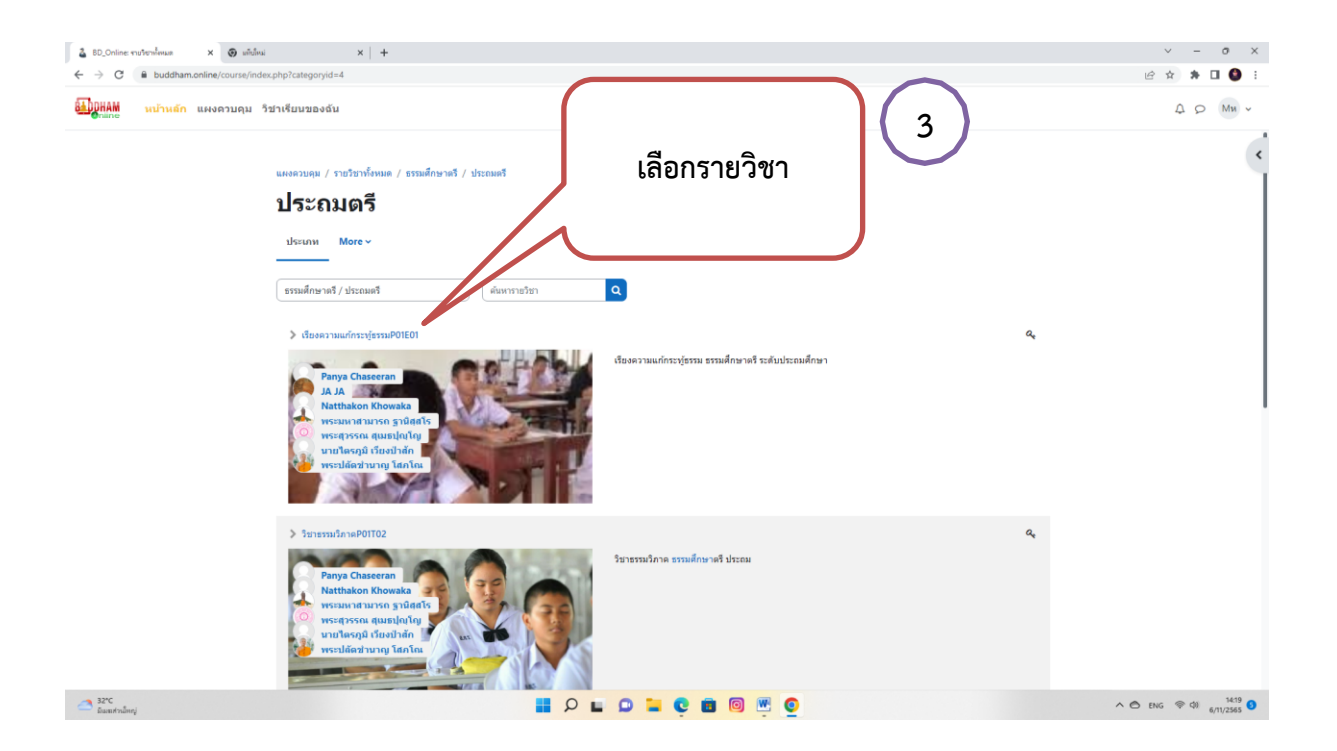

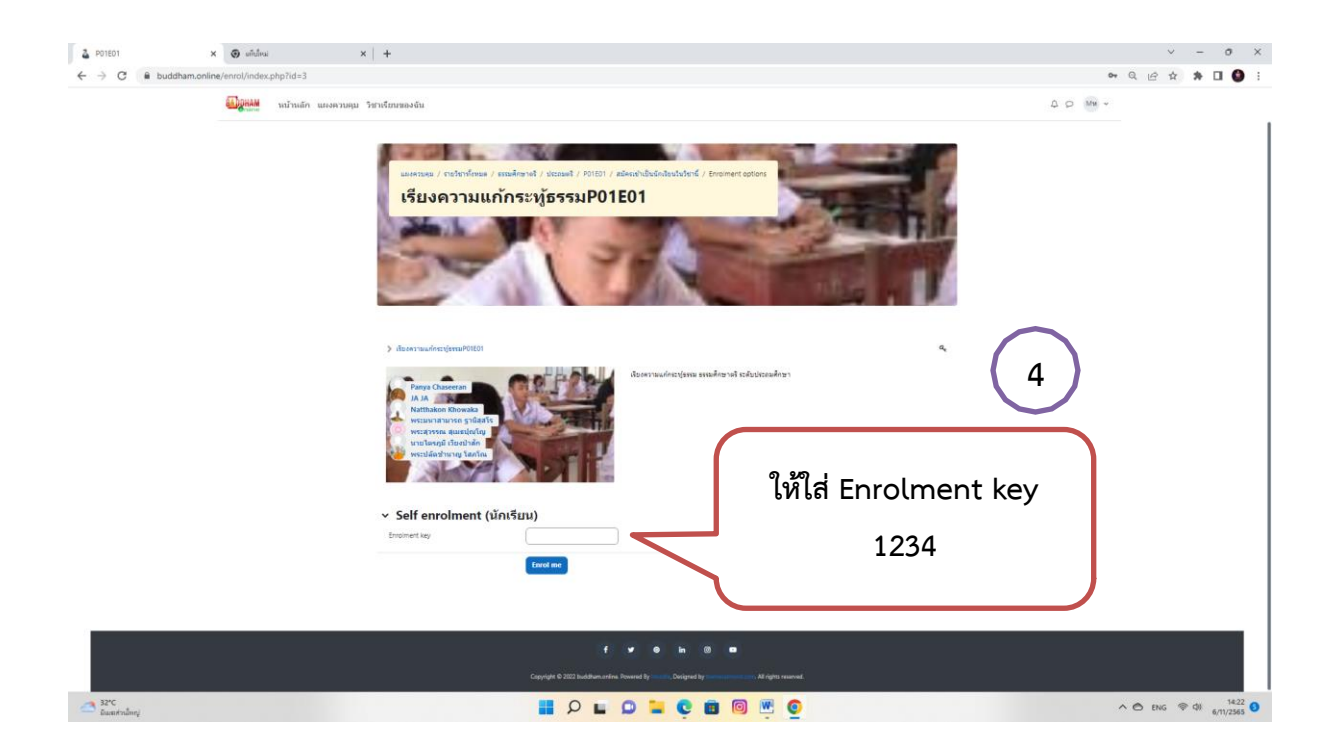

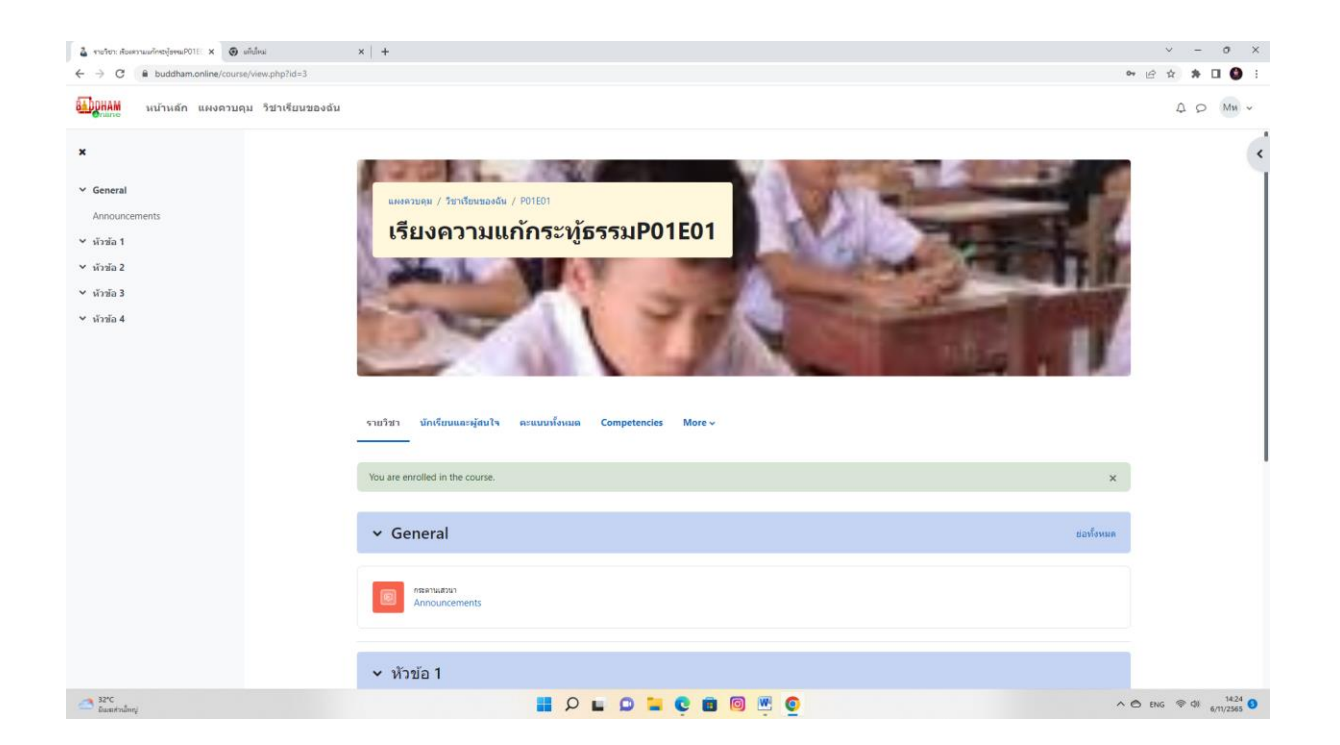

เมื่อนักเรียนได้ผ่านกระบวนการตั้งแต่ต้น สามารถเข้าเรียนในวิชาที่เลือกได้ และดำเนินการตามขั้นตอน

เดียวกันในแต่ละวิชา

ในครั้งต่อไปนักเรียนสามารถเข้าสู่บทเรียนได้โดยไม่ต้องใส่ Enrolment key